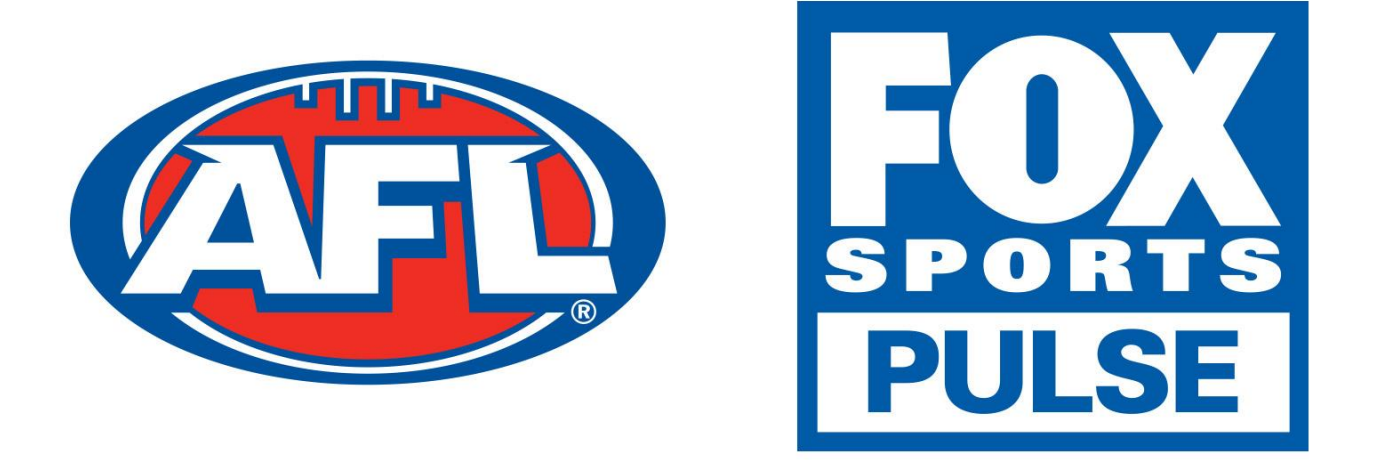

# Footyweb National Registration Player Registration Process

## **Table of Contents**

| Automated Registration Via Renewal Email                                                      |
|-----------------------------------------------------------------------------------------------|
| Manual Registration Process                                                                   |
| For members who have previously been registered and know their username and password7         |
| For members who have previously been registered but do not know their username and password10 |
| For potential members who have never been registered before. 10                               |
| New process for transferred players                                                           |

## **Automated Registration Via Renewal Email**

If you have previously played for a club in the previous season you may be sent an email asking you to re-register. The email you receive will look similar to the example below.

| Hi Alex,                                                                                            |  |  |
|----------------------------------------------------------------------------------------------------|--|--|
| Old Trinity Grammarians is now open for registrations.                                              |  |  |
| We have prepared an online registration form and we can also accept online payment via credit card. |  |  |
| Click here to commence the registration process.                                                    |  |  |
| Old Trinity Grammarians                                                                             |  |  |

If you have received this email from the club that you want to register for then you will have a simple process as you will not need your username or password. All you need to do is click the **Click Here** link and then click on the **Club Name** that you are registering to, in this case **Old Trinity Grammarians** 

|                                                                                                    | footyweb<br>Official Membership and Payments System of the AFL |
|----------------------------------------------------------------------------------------------------|----------------------------------------------------------------|
| Old Trinity Grammarians                                                                                        |                                                                |
| Please select the Club record for <b>Alex</b> 1 that you wish to edit.<br>Club Name<br>Old Trinity Grammarians |                                                                |

You will then see a screen that has your basic information displayed. If this is correct click **Continue.** If the information is incorrect you will need to contact the club.

| Old Trinity Grammarians |         |               |               |            |
|-------------------------|---------|---------------|---------------|------------|
|                         | /pe     | 2. Basic Info | 3. Extra Info | 4. Summary |
|                         |         |               |               |            |
| Legal first name :      | Alex    |               |               |            |
| Family name :           |         |               |               |            |
| Date of Birth :         | 19/06/1 | 993 🔹         |               |            |
| Gender :                | Male    |               |               |            |
| Continue                |         |               |               |            |

From there you will need to add in extra information if it is not automatically completed.

| Personal Details  |                             |
|-------------------|-----------------------------|
| Legal first name: | Alex                        |
| Family name:      | Heuston                     |
| Date of Birth:    | 19/06/1993                  |
| Gender:           | Male                        |
| Address Line 1:   | 26 Riverwood Lane           |
| Suburb:           | Lower Templestowe           |
| State:            | VIC                         |
| Postal Code:      | 3107 •                      |
| Phone (Mobile):   | 0411875534 0                |
| Email:            | 114208@trinity.vic.edu.au o |

At the lower end of this page you will notice that there are products that you may want to select and there may also be some compulsory products pre-selected. You will also see that there are a number of check boxes for you to select or leave blank.

| ltems                                                                                                    |                                                       |                                           |                     |
|----------------------------------------------------------------------------------------------------|-------------------------------------------------------|-------------------------------------------|---------------------|
| Check the box a                                                                                                    | gainst the items you would like to sel                | ect                                       |                     |
| Select                                                                                                    | Name                                                  |                                           | Cost                |
|                                                                                                    | EFL Registration Fee                                  |                                           | \$1.00              |
| I would like to receive communications and special offers from Australian Football Bodies and on behalf of selected<br>partners that may include tickets to matches, membership notifications and other promotions from time to time in<br>accordance with the Australian Football Privacy Policy available at http://www.aflcommunity.com.au/privacy |                                                       |                                           |                     |
| I understand t                                                                                                    | hat by registering I have agreed to th                | e <u>Terms and Conditions of particip</u> | pation o            |
| Confirm                                                                                                    |                                                       |                                           |                     |
| © Copyright FOX SPORT                                                                                                    | S PULSE Pty Ltd & SportingPulse International Pty Ltd | 2014. All rights reserved.                | Powered by footyweb |

NOTE: Some check boxes will be required fields to continue with the registration

The final step to finalise your registration may be to pay the online payment of the items you have chosen to purchase.

| Thank you, we have registered you in <b>Club C</b> . |                      |                |        |
|------------------------------------------------------|----------------------|----------------|--------|
| Pay now                                              |                      |                |        |
| Invoice Number                                       | Item                 | Name           | Price  |
| 144720943                                            | EFL Registration Fee | Test Test Stew | \$1.00 |
| Total                                                |                      |                | \$1.00 |

## **Manual Registration Process**

There are three options for perspective members to select when attempting to register to a club.

- 1. For members who have previously been registered and know their username and password
- 2. For members who have previously been registered but do not know their username and password
- 3. For potential members who have never been registered before to the club or are transitioning from Auskick to Junior Football

| Club C                                    |                                   |                               |               |  |
|-------------------------------------------|-----------------------------------|-------------------------------|---------------|--|
| 1. Choose Type                            | 2. Basic Info                     | 3. Extra Info                 | 4. Summary    |  |
|                                           |                                   |                               |               |  |
| I have participated in this C             | lub before and have my user       | name and password             |               |  |
| I would like to request my u              | sername and password              |                               |               |  |
| l am registering to participa<br>Football | ate to this Club for the first ti | me or transitioning from Ausk | ick to Junior |  |

# For members who have previously been registered and know their username and password

For any members who have been registered in the past will be able to use their existing username and password.

1. The first step is to enter the **username** and **password** within the **Choose Type** tab and click **Continue.** 

| Club C                        |                              |               |            |
|-------------------------------|------------------------------|---------------|------------|
| 1. Choose Type                | 2. Basic Info                | 3. Extra Info | 4. Summary |
|                               |                              |               |            |
| I have played in this Club b  | efore and have my username a | and password  |            |
| Please enter your username ar | d password below.            |               |            |
| Username:                     |                              |               |            |
| Password:                     |                              |               |            |
| Continue                      |                              |               |            |

### 2. Choose which club.

| Club C                                                                         |
|--------------------------------------------------------------------------------|
| Please select the Club record for <b>Test Test Stew</b> that you wish to edit. |
| Club C                                                                         |

3. From within the **Basic Info** tab, check the member details are correct and click **Continue.** 

| Club C             |                  |               |            |
|--------------------|------------------|---------------|------------|
| ⊘ Choose Ty        | pe 2. Basic Info | 3. Extra Info | 4. Summary |
|                    |                  |               |            |
| Legal first name : | Test             |               |            |
| Family name :      | Test Stew        |               |            |
| Date of Birth :    | 16/02/2005 🔹     |               |            |
| Gender :           | Male             |               |            |
| Registering As :   | Player           |               |            |
| Continue           |                  |               |            |

4. You will then be presented with extra information fields that need to be completed.

| ⊘ Choose Typ      | oe 🕜 Basic Info            | 3. Extra Info | 4. Summary |
|-------------------|----------------------------|---------------|------------|
|                   |                            |               |            |
| Legal first name: | Test                       |               |            |
| Family name:      | Test Stew                  |               |            |
| Date of Birth:    | 16/02/2005                 |               |            |
| Gender:           | Male                       |               |            |
| Address Line 1:   | Level 9                    |               | 0          |
| Suburb:           | test 1                     | •             |            |
| State:            | test                       |               | 0          |
| Postal Code:      | 1234 •                     |               |            |
| Email:            | noreply@foxsportspulse.com |               |            |

## 4. The bottom of the **Extra Info** tab you will need to select the products that you want to purchase. Once chosen, click **Continue.**

| ltems                                                                                                  |                                                                                                    |                                                                                                    |                                                                                                    |
|----------------------------------------------------------------------------------------------------|----------------------------------------------------------------------------------------------------|----------------------------------------------------------------------------------------------------|----------------------------------------------------------------------------------------------------|
| Check the box a                                                                                        | gainst the items you would like to                                                                                                    | select                                                                                                    |                                                                                                    |
| Select                                                                                                 | Name                                                                                                    |                                                                                                    | Cost                                                                                                    |
| Θ                                                                                                    | 2015 Player Fee                                                                                                    |                                                                                                    | \$150.00                                                                                                    |
|                                                                                                    |                                                                                                    |                                                                                                    |                                                                                                    |
| <ul> <li>I would like to<br/>selected partner<br/>accordance with</li> <li>I understand for</li> </ul> | ) receive communications from m<br>rs that may include tickets to mat<br>1 the Australian Football Privacy F<br>that by registering I have agreed t                        | y local club, local league, state bo<br>ches, special offers and other pro<br>'olicy available at http://www.aflc<br>o the <u>Terms and Conditions of pa</u> | ody, the AFL and on behalf of their<br>omotions from time to time in<br>community.com.au/privacy<br>articipation o |
| Fox Sports Pulse F<br>familiar with our <u>P</u><br>information collect                                | <sup>9</sup> ty Ltd (FSP) powers the platform used by your<br><u>'rivacy Policy</u> , which describes our practices in<br>ted by your sporting organisation, other than ir | sporting organisation to process on-line regi<br>connection with information collected throug<br>providing services to your sporting organisat               | istrations. As such, FSP would like you to be<br>yh all our services, noting that FSP does not use<br>tion.        |
| Confirm                                                                                                |                                                                                                    |                                                                                                    |                                                                                                    |

### **NOTE:** Some products may be compulsory and preselected

5. The **Summary** page will then be displayed. This page will list the club that you have registered to and also the outstanding products that you will need to pay.

|                                  | ⊘ Basic Info         | ⊘ Extra Info  | ⊘ Summary |
|----------------------------------|----------------------|---------------|-----------|
|                                  |                      |               |           |
| Thank you, we have registered yo | u in <b>Club C</b> . |               |           |
| Pay now                          |                      |               |           |
| Invoice Number                   | Item                 | Name          | Price     |
| 144720943                        | EFL Registration Fee | Test Test Sto | ew \$1.00 |
| Total                            |                      |               | \$1.00    |

# For members who have previously been registered but do not know their username and password

If you have previously been registered in the Footyweb system you will have a username and password. If you do not know your username and password click I would like to request my username and password.

1. You will then need to enter the email address that would be registered within the Footyweb system and click **Send me my Username and Password.** 

| Club C                                                              |                                    |                                      |                                |
|---------------------------------------------------------------------|------------------------------------|--------------------------------------|--------------------------------|
|                                                                     |                                    |                                      |                                |
| 1. Choose Type                                                      | 2. Basic Info                      | 3. Extra Info                        | 4. Summary                     |
|                                                                     |                                    |                                      |                                |
|                                                                     |                                    |                                      |                                |
| I have played in this Club b                                        | efore and have my username         | and password                         |                                |
| I would like to request my                                          | username and password              |                                      |                                |
| Please enter your email addres                                      | s below                            |                                      |                                |
| Email Address:                                                      |                                    |                                      |                                |
| When you click Send me my Us                                        | ername and Password you will rece  | eive an email with all usernames and | passwords that are assigned to |
| this emails address.<br>Please make sure that you have<br>reminder. | e allowed incoming email from spor | tingpulse.com, and check your junk r | nail for your password         |
| Send me my Username a                                               | nd Password                        |                                      |                                |

# For potential members who have never been registered before to the club

New members to the Club can now register online.

 If you are registering to the Club for the first time or transitioning from Auskick to Junior Football then you need to click the third option I am registering to participate to this Club for the first time or transitioning from Auskick to Junior Football and click Next.

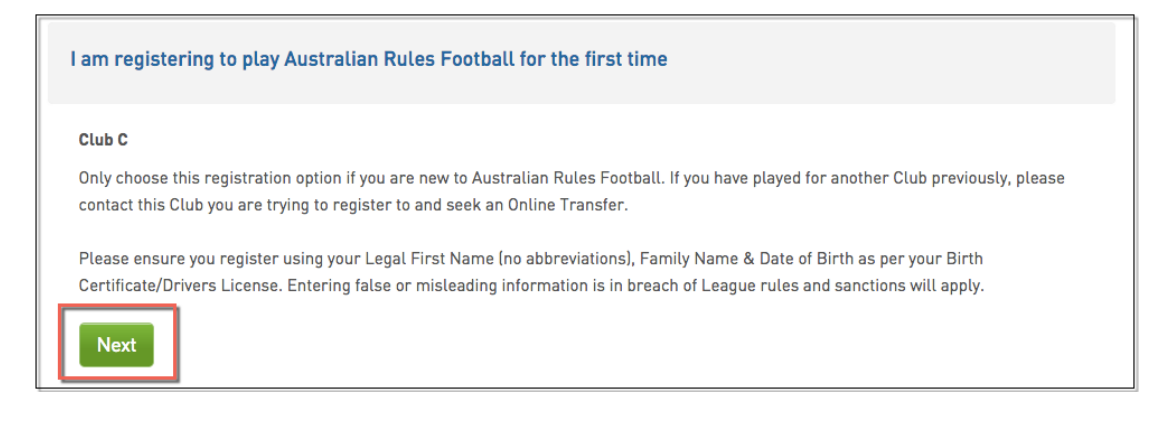

 You will then need to enter the required basic information for verification purposes. You will need to enter your Legal first name (no abbreviations), Family name & DOB as listed on your ID (ie Drivers License/Birth Certificate/Passport).

| Legal first name : | *                |
|--------------------|------------------|
| Family name :      | *                |
| Date of Birth :    | DAY MONTH YEAR * |
| Gender :           | *                |
| Registering As :   | Player           |
| Continue           | _                |

3. Once your basic information has been required you will be required to enter some extra information and select the products at the bottom of the page that you want to purchase. Once done, click **Continue.** 

NOTE: Some products may be compulsory and preselected

| Items                                                                                                |                                                                                                    |                                                                                                    |
|----------------------------------------------------------------------------------------------------|----------------------------------------------------------------------------------------------------|----------------------------------------------------------------------------------------------------|
| Check the box a                                                                                      | gainst the items you would like to se                                                                                                    | ect                                                                                                    |
| Select                                                                                               | Name                                                                                                    | Cost                                                                                                    |
| 0                                                                                                    | 2015 Player Fee                                                                                                    | \$150.00                                                                                                    |
|                                                                                                    |                                                                                                    |                                                                                                    |
| <ul> <li>I would like to<br/>selected partner<br/>accordance with</li> <li>I understand f</li> </ul> | o receive communications from my l<br>rs that may include tickets to match<br>n the Australian Football Privacy Pol<br>that by registering I have agreed to t          | cal club, local league, state body, the AFL and on behalf of their<br>s, special offers and other promotions from time to time in<br>y available at http://www.aflcommunity.com.au/privacy<br>e <u>Terms and Conditions of participation</u> • |
| Fox Sports Pulse F<br>familiar with our <u>P</u><br>information collect                              | Pty Ltd (FSP) powers the platform used by your sp<br><u>rivacy Policy</u> , which describes our practices in co<br>ted by your sporting organisation, other than in pr | ting organisation to process on-line registrations. As such, FSP would like you to be<br>ection with information collected through all our services, noting that FSP does not use<br>iding services to your sporting organisation.             |
| Confirm                                                                                              |                                                                                                    |                                                                                                    |

4. The **Summary** page will then be displayed. This page will list the association or club that you have registered to and also the outstanding products that you will need to pay

|                             | e 🛛 🕑 Basic Info          | ⊘ Extra Info   | ⊘ Summary |
|-----------------------------|---------------------------|----------------|-----------|
|                             |                           |                |           |
|                             |                           |                |           |
| Thank you, we have register | ed you in <b>Club C</b> . |                |           |
| , ,                         | ,                         |                |           |
| Pay now                     |                           |                |           |
|                             |                           |                |           |
| Invoice Number              | Item                      | Name           | Price     |
| 144720943                   | EFL Registration Fee      | Test Test Stew | \$1.00    |
| Total                       |                           |                | \$1.00    |

Follow these simple steps to register a player from Auskick to a Junior Football Club.

 Obtain the Registration Form link form either the club or the club's website.
 Once the Registration Form has been opened, click 'I am registering to participate to this Club for the first time or transitioning from Auskick to Junior Football' and choose the appropriate club. Click 'Next'.

| Club C                                                                 |                                                                           |                                                                                |                                             |  |
|------------------------------------------------------------------------|---------------------------------------------------------------------------|--------------------------------------------------------------------------------|---------------------------------------------|--|
| 1. Choose Type                                                         | 2. Basic Info                                                             | 3. Extra Info                                                                  | 4. Summary                                  |  |
|                                                                        |                                                                           |                                                                                |                                             |  |
| I have participated in this C                                          | lub before and have my user                                               | name and password                                                              |                                             |  |
| I would like to request my username and password                       |                                                                           |                                                                                |                                             |  |
| I am registering to participa<br>Football                              | ate to this Club for the first ti                                         | me or transitioning from Ausk                                                  | ick to Junior                               |  |
| Club C                                                                 |                                                                           |                                                                                |                                             |  |
| Only choose this registration op<br>this Club you are trying to regist | ion if you are new to Australian Fo<br>er to and seek an Online Transfer. | otball. If you have played for another                                         | Club previously, please contact             |  |
| Please ensure you register usin<br>Certificate/Drivers License. Ente   | g your Legal First Name (no abbre<br>rring false or misleading informati  | viations), Family Name & Date of Birt<br>on is in breach of League rules and s | h as per your Birth<br>anctions will apply. |  |

3. Once the mandatory fields have been filled out, the system will recognise the player has previously played Auskick. A red box will appear with the player's Auskick information - click on the circle next to the name to confirm those details. Click '**Continue**'.

| Hi, we've noticed you've pa              | rticipated in Auskick before, is this                                                                                                | you?            |                     |
|------------------------------------------|----------------------------------------------------------------------------------------------------|-----------------|---------------------|
| Register Name<br>O John Smi<br>None of t | Date of Birth<br>th<br>hem                                                                                                    | FootyWeb Number | Auskick Association |
| Legal first name :                       | John                                                                                                    | *               |                     |
| Family name :                            | Smith                                                                                                    | *               |                     |
| Date of Birth :                          | 01 • / Jan • / Jan • /                                                                                                    | EAR *           |                     |
| Gender :                                 | •                                                                                                    |                 |                     |
| Registering As :                         | <ul> <li>Player</li> <li>Coach</li> <li>Official</li> <li>Misc</li> <li>Volunteer</li> <li>* Please choose at least one r</li> </ul> | nember type     |                     |
| Continue                                 |                                                                                                    |                 |                     |

4. The below page is the registration form - fill in all mandatory fields on the registration form.

| Registering as:   |                 |   |
|-------------------|-----------------|---|
| • Player          |                 |   |
| Personal Details  |                 |   |
| Legal first name: | John            |   |
| Family name:      | Smith           |   |
| Date of Birth:    |                 |   |
| Gender:           | Male            |   |
| Address Line 1:   | 123 Test Street | 0 |
| Suburb:           | Exampleton o    |   |
| State:            | VIC             | 0 |

### 5. Choose a product and click 'Confirm'.

| Check the box                                                                                                    | against the items you would like to select |         |  |
|----------------------------------------------------------------------------------------------------|--------------------------------------------|---------|--|
| Select                                                                                                    | Name                                       | Cost    |  |
| ĭ.                                                                                                    | Channel Product                            | \$10.00 |  |
|                                                                                                    |                                            |         |  |
|                                                                                                    |                                            |         |  |
|                                                                                                    |                                            |         |  |
| □ I would like to receive communications and special offers from Australian Football Bodies and on behalf of selected partners that may include tickets to matches, membership notifications and other promotions from time to time in accordance with the Australian Football Privacy Policy available at http://www.aflcommunity.com.au/privacy                                                                                                    |                                            |         |  |
| ✓I understand that by registering I have agreed to the <u>Terms and Conditions of participation</u>                                                                                                    |                                            |         |  |
| Fox Sports Pulse Pty Ltd [FSP] powers the platform used by your sporting organisation to process on-line registrations. As such, FSP would like you to be familiar with our <u>Privacy Policy</u> , which describes our practices in connection with information collected through all our services, noting that FSP does not use information collected by your sporting organisation, other than in providing services to your sporting organisation. |                                            |         |  |
| Confirm                                                                                                    |                                            |         |  |

6. After clicking Confirm, the summary page will provide the player's username and password. Payment for the product chosen is made here.

| ⊘ Choose Type                           | ⊘ Basic Info                              | ⊘ Extra Info                          | ⊘ Summary             |
|-----------------------------------------|-------------------------------------------|---------------------------------------|-----------------------|
|                                         |                                           |                                       |                       |
| Thank you, we have registered you i     | n Channel.                                |                                       |                       |
| We have allocated you a username a      | and password and your registration        | is now complete subject to any releva | nt registration fees. |
| John Smith                              |                                           |                                       |                       |
| Username:                               |                                           |                                       |                       |
| Password                                |                                           |                                       |                       |
| Please take a note of these details.    | They have been emailed to you.            |                                       |                       |
| Pay now                                 |                                           |                                       |                       |
| Invoice Number                          | Item                                      | Name                                  | Price                 |
| 154826465                               | Channel Product                           | John Smi                              | th \$10.00            |
| 154826473                               | PROCESSING FEE*                           | John Smi                              | th \$1.00             |
| Total                                   |                                           |                                       | \$11.00               |
| * Payment processing fee is 3.9% inc GS | T of total transaction (with a minimum of | \$1 or part thereof].                 |                       |

5. An email confirming the player's registration will be sent along with their username and password. It will also state that the registration is **currently pending approval**. The club will notify the player when this occurs.

| Dear John Smith,                                                                                                    |
|----------------------------------------------------------------------------------------------------|
| Thank you for your request to register to Channel. Your registration is currently pending approval.                                                                                                    |
| We have issued you with a username and password, you might need this in the future so please retain this email.                                                                                                    |
| Username<br>Password:                                                                                                    |
| If you have any questions please contact:                                                                                                    |
| Channel (noreply@foxsportspulse.com)                                                                                                    |
| Thank you for registering online.                                                                                                    |
| Channel                                                                                                    |
| You have received this e-mail because you requested registration to Channel. This message contains confidential information and is intended only<br>for the individual named. If you are not the named addressee you should not disseminate, distribute or copy this e-mail. Please notify the sender<br>immediately by e-mail Channel (noreply@foxsportspulse.com) if you have received this e-mail by mistake and delete this e-mail from your system.<br>Please do not reply directly to this email. |

## New process for transferred players

1. When a player is transferred from another league, the clubs involved will need to transfer the player through the back end. The player will receive an email like the one below and will need to fill out the registration form to ensure the transfer is complete and that they are registered in to the new season.

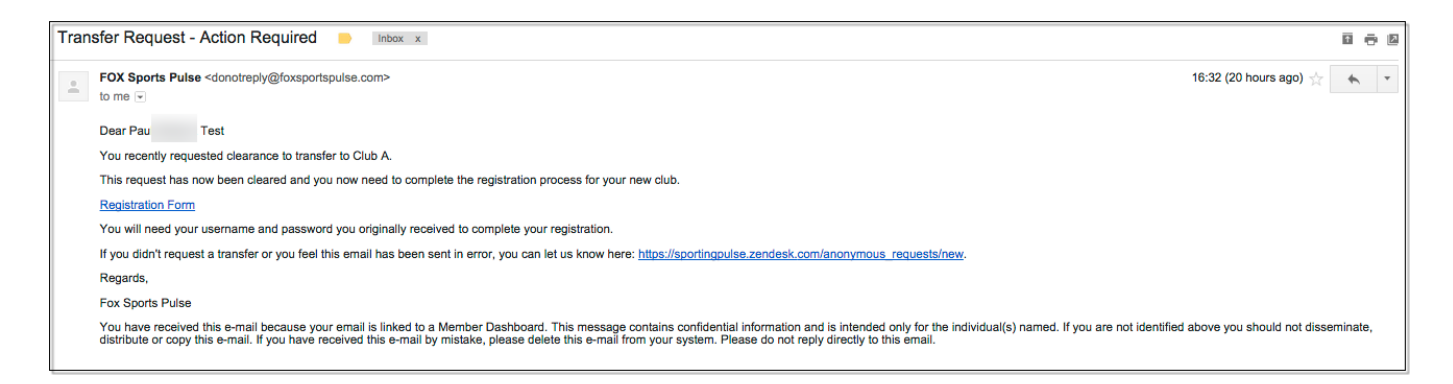

2. Once the link in the email has been clicked, the player will need to confirm their Date of Birth before proceeding to fill out the registration form.

|                                              |                  | <b>footyweb</b><br>Official Membership and Payments System of the AFL |
|----------------------------------------------|------------------|-----------------------------------------------------------------------|
| Club A                                       |                  |                                                                       |
| Please confirm your Date of Birth to proceed |                  |                                                                       |
| Date of Birth: 07 - /                        | Jul • / 2000 • * |                                                                       |
| Proceed                                      |                  |                                                                       |

Once the registration form has been filled out by the player, the process is complete.

**Please Note:** If the player did not receive an email the club will need to reset their password and send it to the player along with the link to the registration form.